# (参考資料)ZOOMウェビナー視聴方法について

## (1)下記登録メールが届きますので、公開講座当日になりましたら、「ウェビナーに参加」をクリックしてください。 ※次ページ以降、パソコンからの参加方法のご案内です。 ご参加されるデバイス・環境設定によっては画面が異なる場合がございます。

|        | 鶴舞様、<br>令和4年度名古屋大学鶴舞公開講座 にご登録いただき、ありがとうございます。このウェビナーについての情報は以下で確認できます。                                                                                                    |                                                            |
|--------|----------------------------------------------------------------------------------------------------|------------------------------------------------------------|
|        | 令和4年度名古屋大学鶴舞公開講座                                                                                                    |                                                            |
|        | 日時 2022年12月17日 01:30 PM 大阪、札幌、東京                                                                                                    |                                                            |
|        | ウェビナー ID                                                                                                    |                                                            |
|        | パスコード                                                                                                    |                                                            |
|        | カレンダー (ics) へ追加   Google カレンダーへ追加   Yahoo! カレンダーへ追加<br>登録はいつでも <u>キャンセル</u> できます。<br>質問は以下へ送信してください: <u>iga-tkk@adm.nagoya-u.ac.jp</u> 。                                                                                                  |                                                            |
|        | 200m に参加する方法   PC、Mac、iPad、または Android から参加する   ウェビナーに参加   上記のボタンが機能しない場合は、このリンクをブラウザに貼り付けてください。   https://us06web.zoom.us                                                                                                    |                                                            |
| \$<br> | wiobszebol 1044 rtk=bxilubizzstwo_Goldh_latiktivejbex.iwk.vxa i wiz.rzg.tugiwawa icperindzkol i vschitek.rryg.i kwaisnick, i krizi bakwawawawawawawawawawawawawawa<br>pwd=K0JRQ1kzVGFjR0R3ZTh4RjJzQXdRUT09&uuid=WN_UoWgzDlpR0y4le8ml4hZNg | ~                                                          |
| ·· (@) | 바 🧑 👩 🚞 🍙 🏦 🗊 🖪 🕫                                                                                                    | [2] Today ペイン マ<br>● 28°C くもり ヘ 5□ dx Λ <sup>13:15</sup> 戸 |

(※)「ウェビナーに参加」をクリック後、ブラウザ(インターネット)が英語表示の場合があります。 下記参照の上、日本語表示に切り替えて下さい。なお、ポップアップはキャンセルいただいて支障ありません。

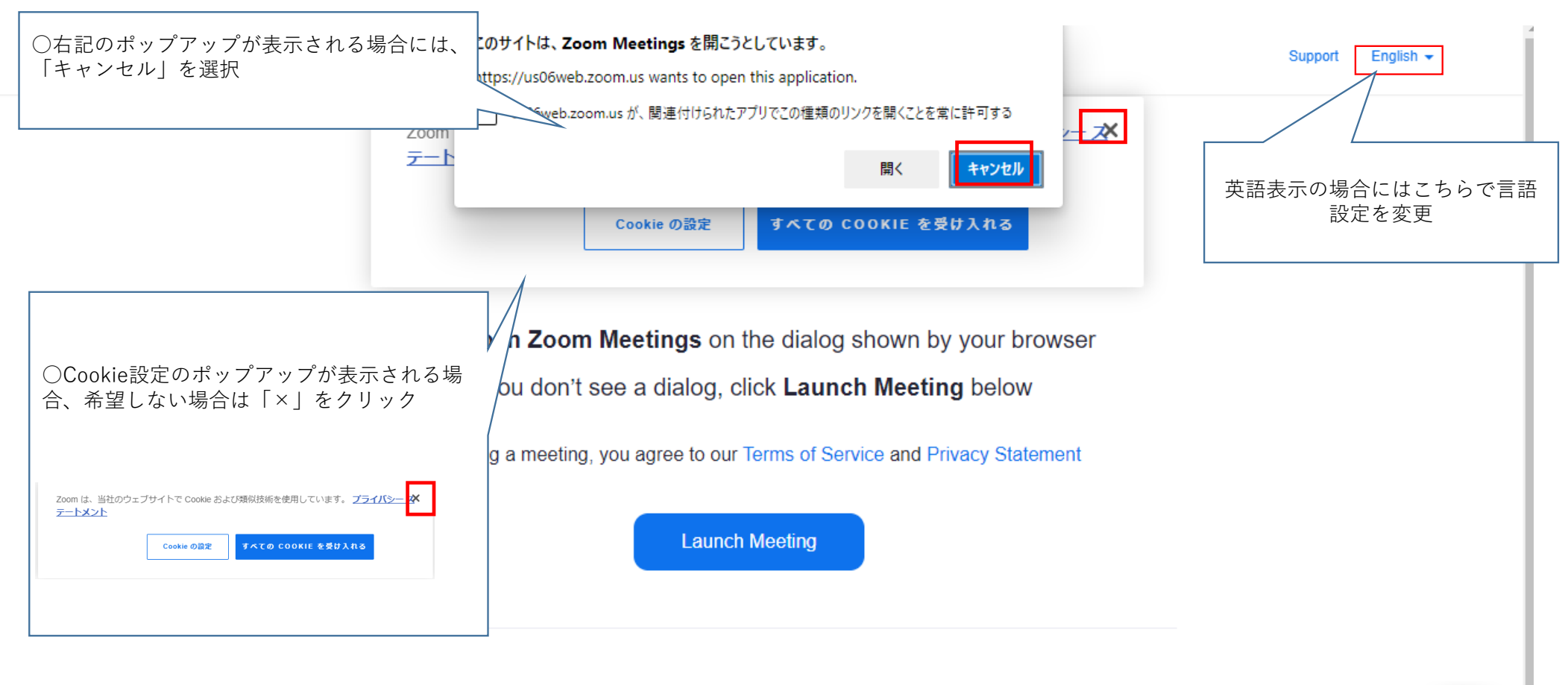

Don't have Zoom Client installed? Download Now

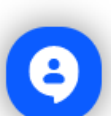

## (2) ブラウザ(インターネット)に画面が表示されます。 「ミーティングを起動」をクリックしてください。

ブラウザが表示しているダイアログのZoom Meetingsを開くをクリックしてく

ださい

ダイアログが表示されない場合は、以下のミーティングを起動をクリックしてく

ださい

「ミーティングを起動」をクリックすると、サービス利用規約とプライバシーステートメントに同意 したことになります。

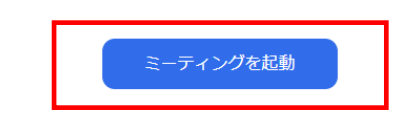

Zoomクライアントをインストールしていないのですか? 今すぐダウンロードする

©2022 Zoom Video Communications, Inc. All rights reserved. 「プライバシーおよび法務ポリシー」 | 個人情報の取り扱いについて | Cookle の設定

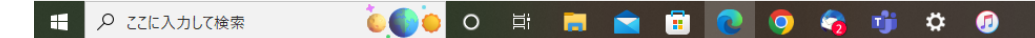

\_\_\_\_\_ 28℃くもり ヘ 밒 4× あ 13:09 □

### (3) 下記画面が表示されますので、参加方法を選択します。

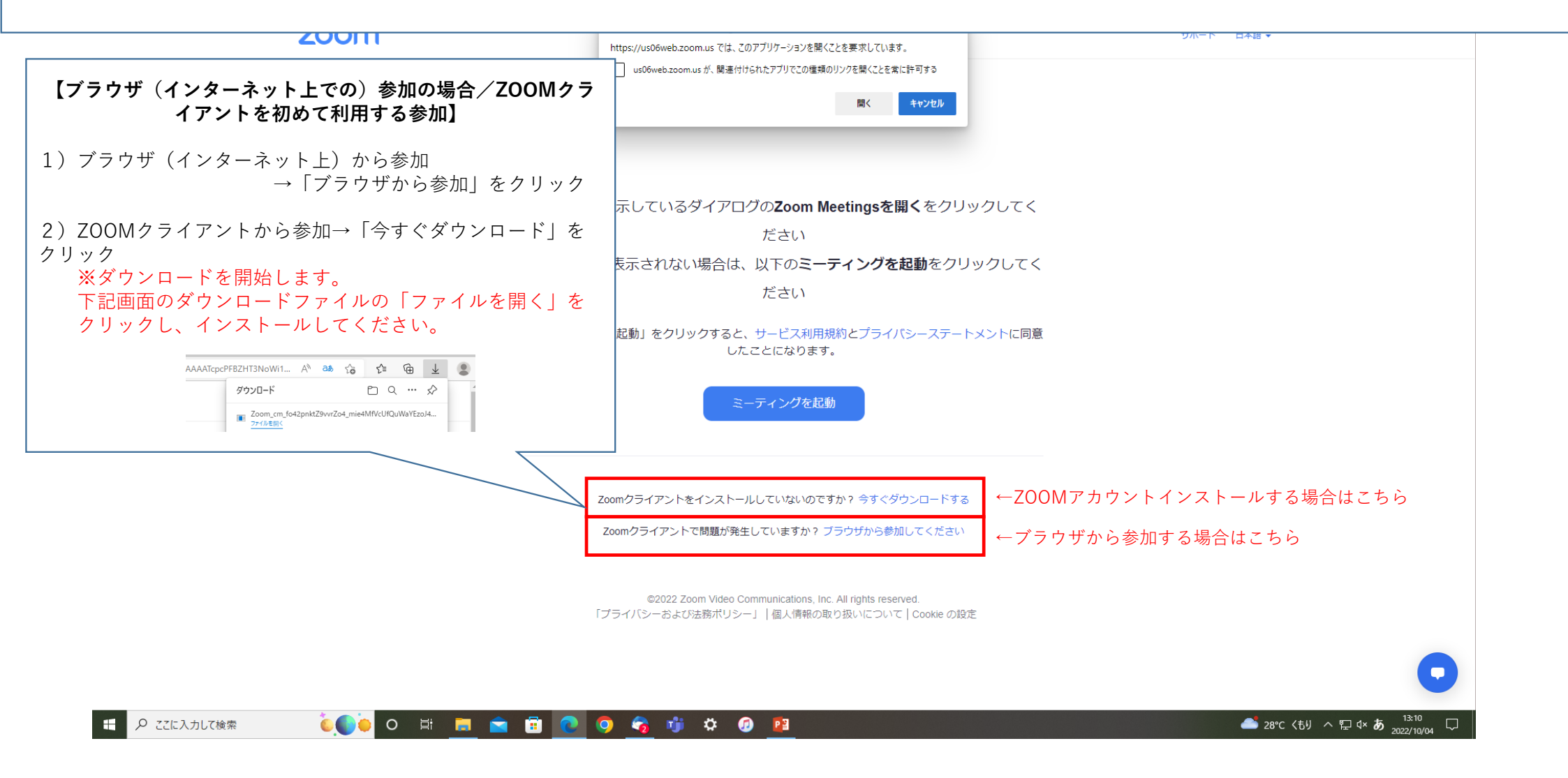

## (5-1)ブラウザ参加の場合 下記画面が表示される場合には、「参加」をクリックしてください。

待機画面が表示されますので、開講時間までお待ちください。

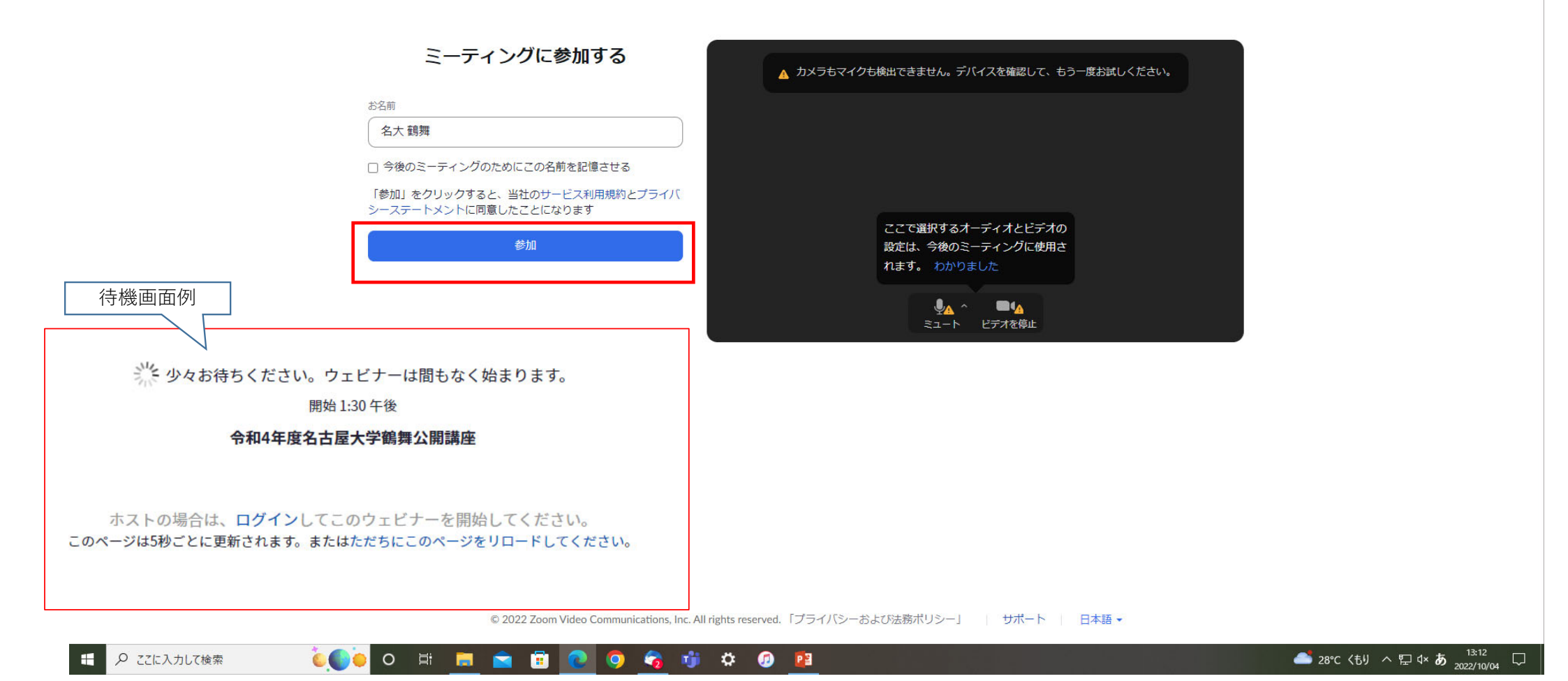

#### (5-2) ZOOMクライアントで参加の場合

## ZOOMクライアントインストール完了後、下記画面が表示される場合には、「参加」をクリックしてください。 待機画面が表示されますので、開講時間までお待ちください。

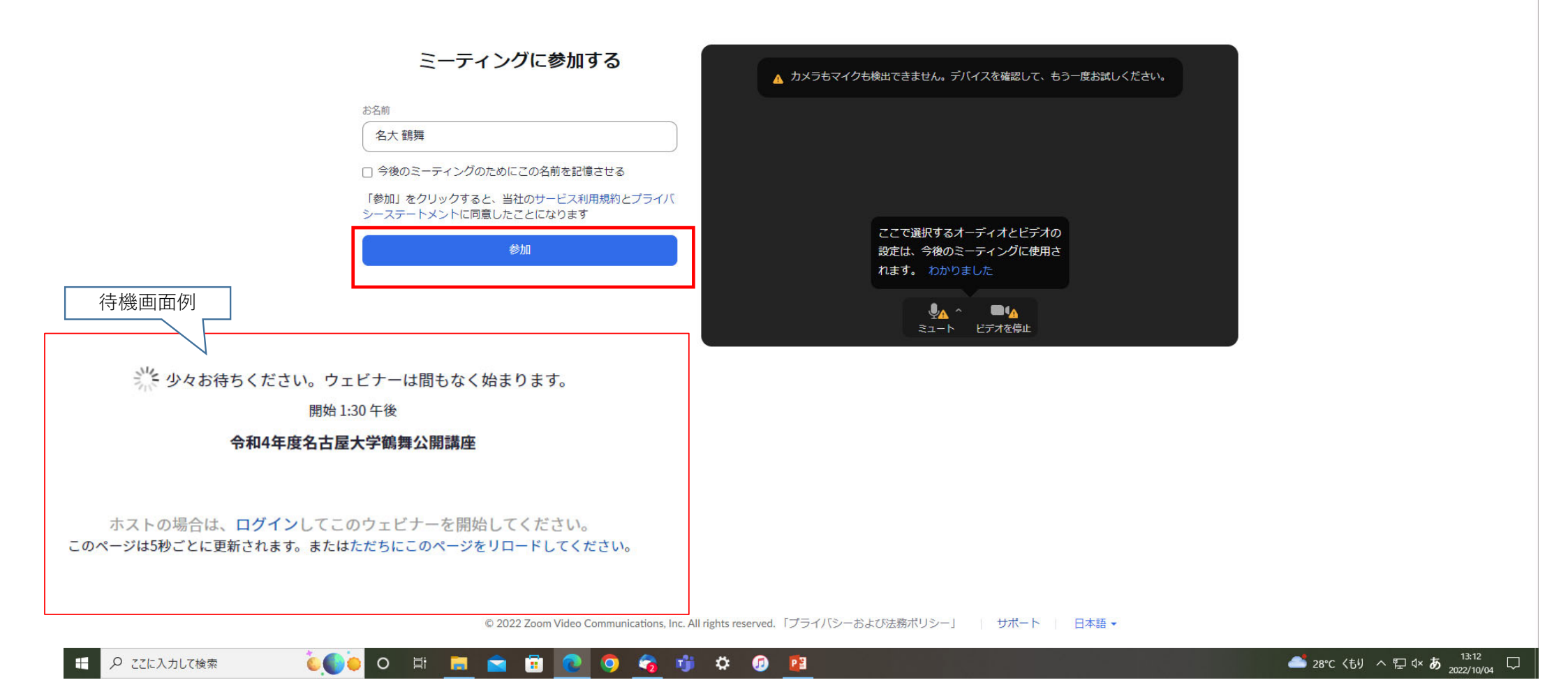